## 2025 夏期テキスト更新プログラムインストール手順

## はじめにお読みください

- eトレのプログラムを終了してください。
- 各種セキュリティソフトがインストールされている場合、途中で警告が出る事があります。 その場合、<u>ライブアップデートの実行を「許可」します。</u>
- 「この不明な発行元からのアプリがデバイスに変更を加えることを許可しますか?」と 表示された場合は許可・続行・はいを選択します。

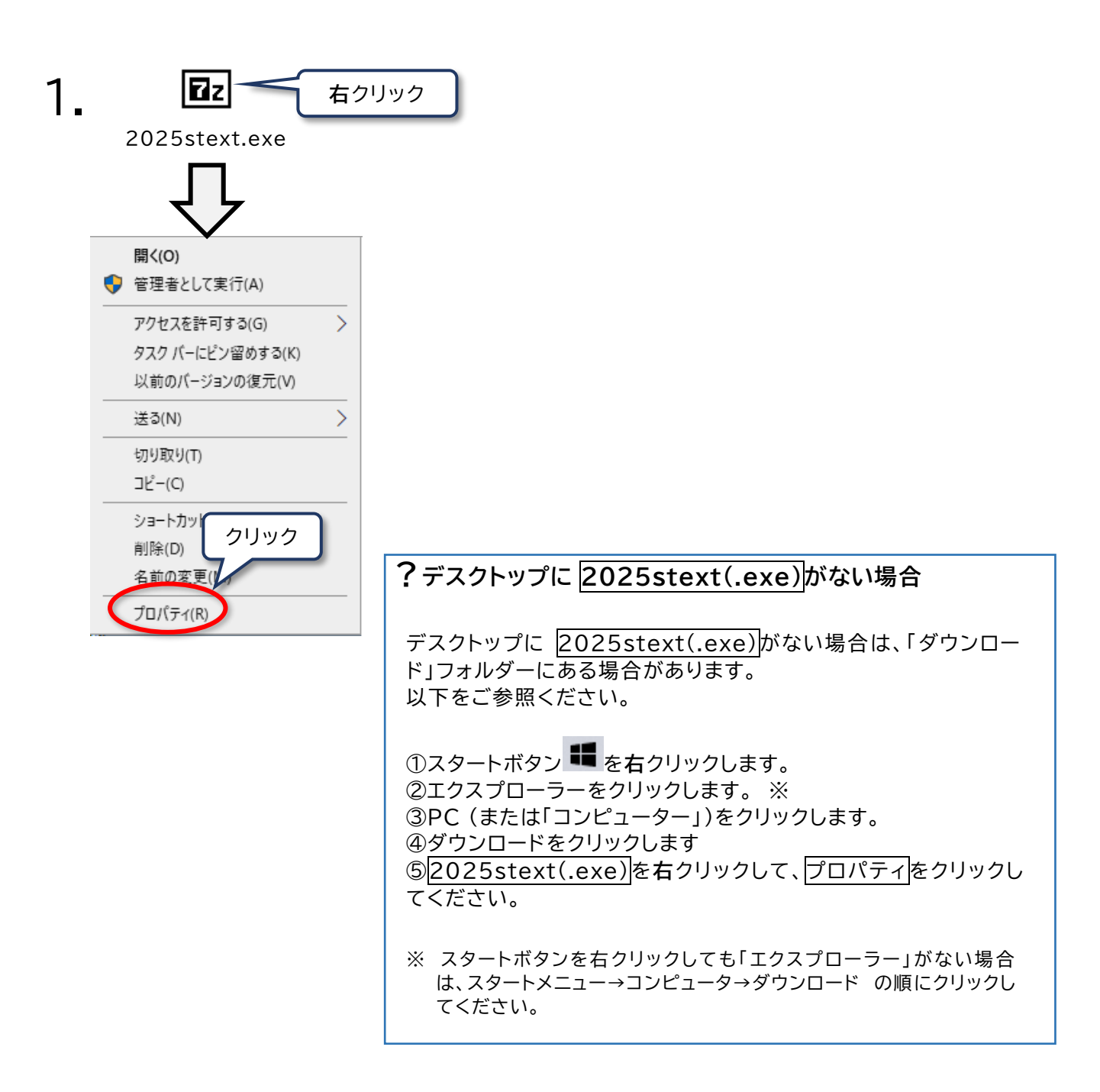

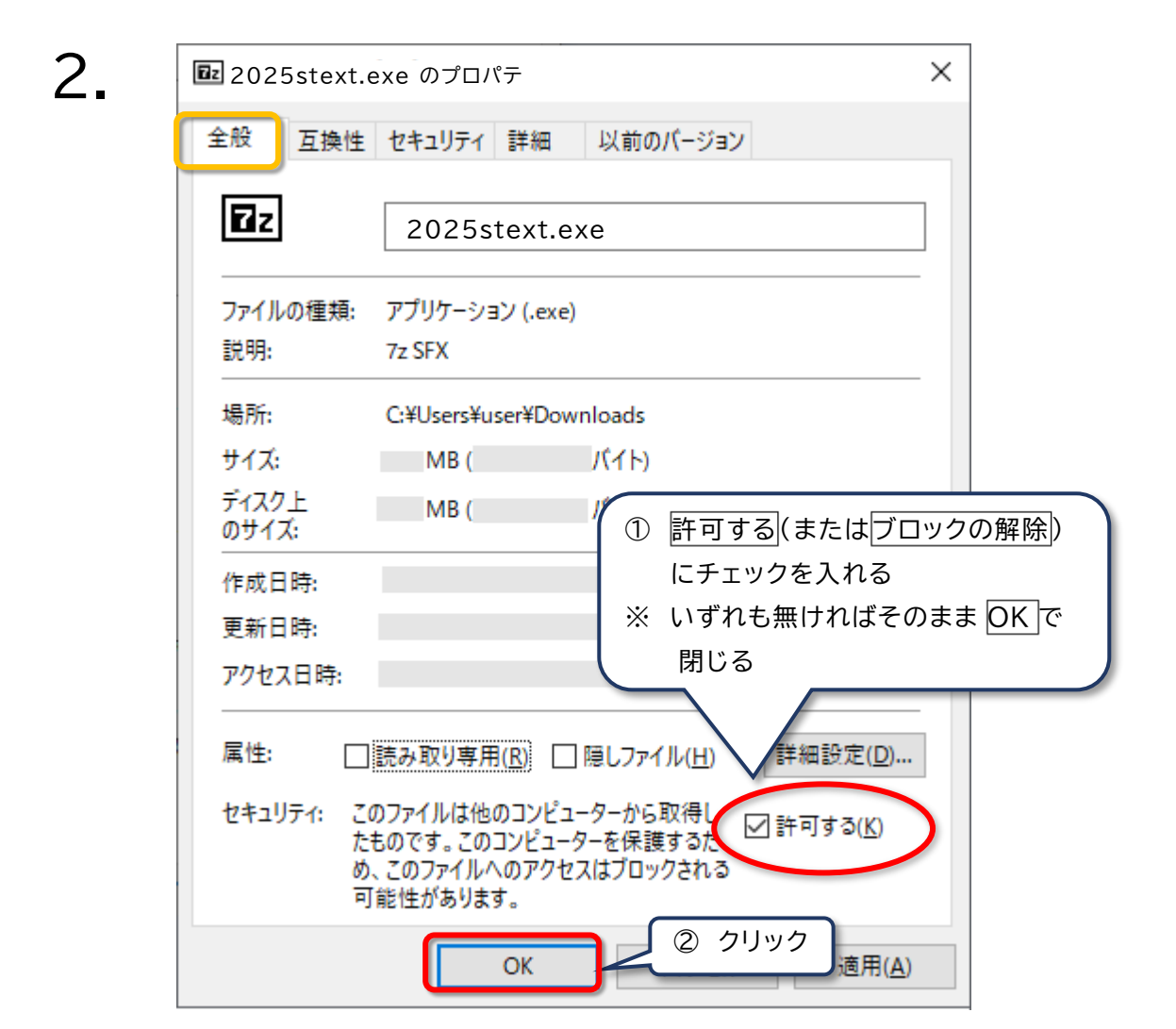

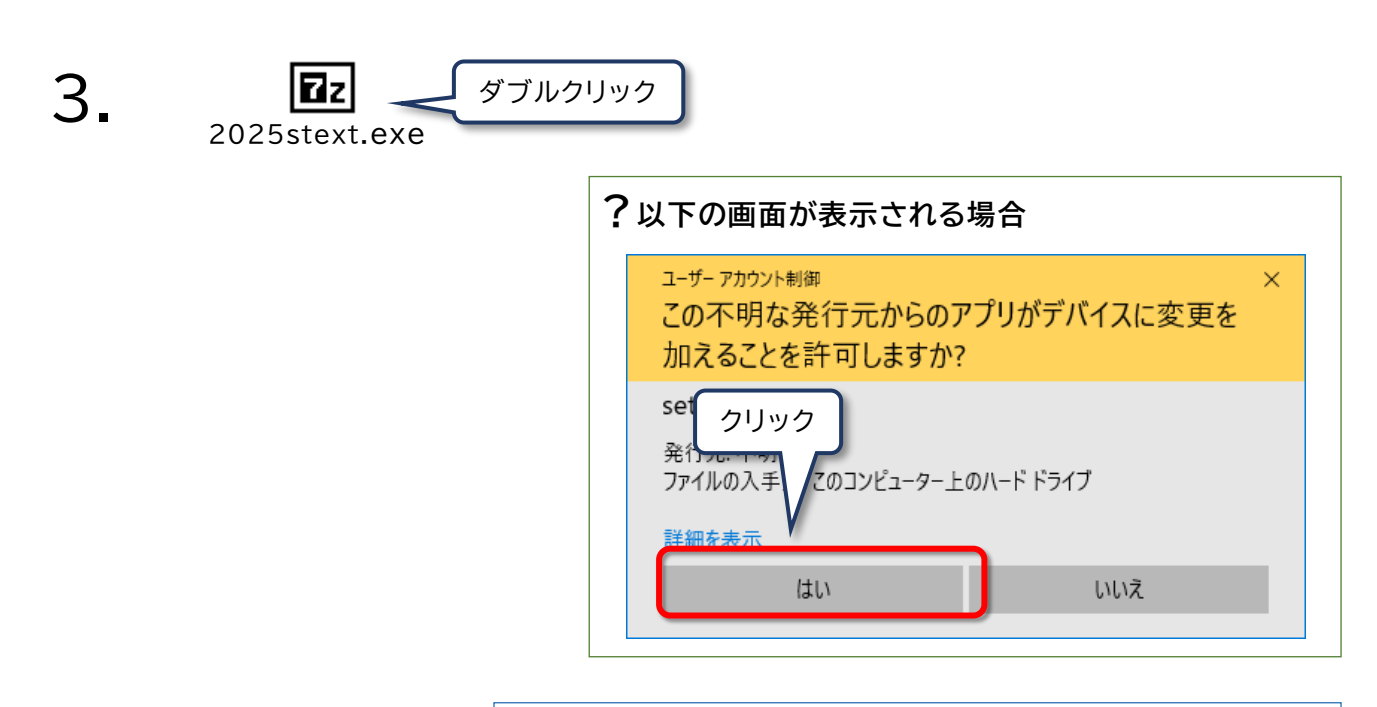

**?「書庫として開けません」と表示される場合** <u>2025stext(.exe)</u>を削除して、再度 <u>2025stext(.exe)</u>を ダウンロードします。

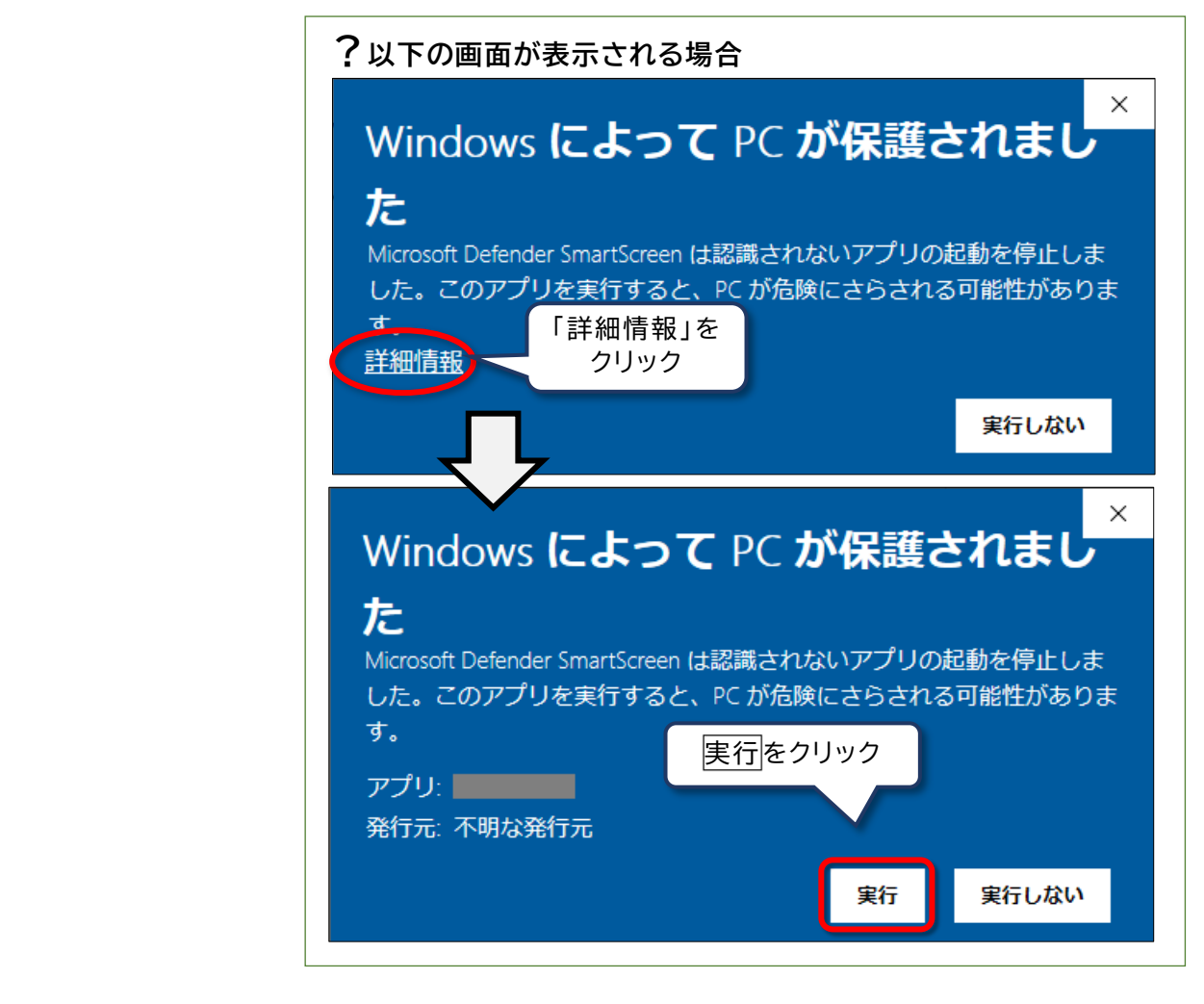

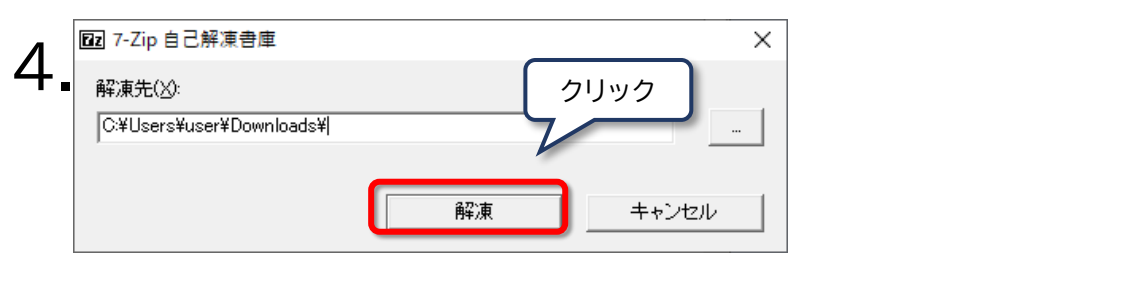

| ファイルの上       | と書き確認                                                              | >                      |
|--------------|--------------------------------------------------------------------|------------------------|
| このフォ<br>現在の1 | ルダには既に同じ名前のファイルが存在します<br>ファイル                                      |                        |
|              | 4238 バイト<br>更新日時 2021-05-18 17:46:21                               |                        |
| Iこ)次の¥       | 新しいファイルを上書きしま<br>すべてはいをクリ、<br>4238 バイト<br>更新日時 2021-05-18 17:46:21 | Jック                    |
|              | <u> </u>                                                           | )動的に名前を変える( <u>U</u> ) |
|              | いいえ( <u>N)</u> すべていいえ( <u>L</u> )                                  | キャンセル( <u>C</u> )      |

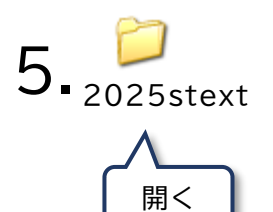

## ? デスクトップに 2025stext フォルダーがない場合

デスクトップに左記の 2025stext フォルダーがない場合は、「ダウンロード」フ ォルダーにある場合があります。「ダウンロード」フォルダーにある場合があ ります。以下をご参照ください。

①スタートボタン
②エクスプローラーをクリックします。 ※
③PC(または「コンピューター」)をクリックします。
④ダウンロードをクリックします
⑤2025stextフォルダーを開いてください。

※ スタートボタンを右クリックしても「エクスプローラー」がない場合は、スター トメニュー→コンピュータ→ダウンロード→2025stextの順にクリックします。

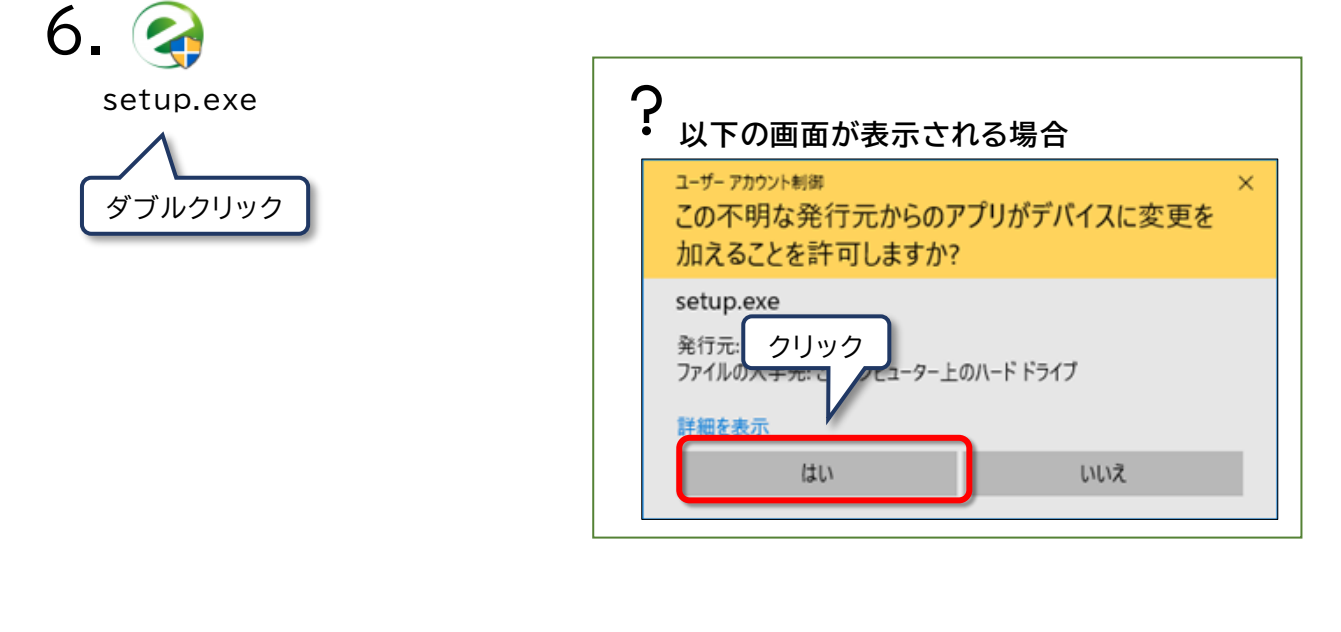

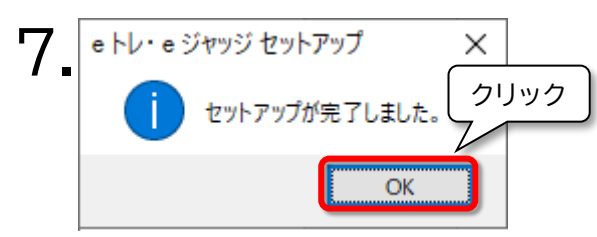

インストーラー終了後に「このプログラムは 正しくインストールされなかった可能性があ ります」と表示されることがあります。 その際は「このプログラムは正しくインス トールされました」を選択します。

## eトレ子機をご契約の場合、子機にも「eトレ 2025 夏期テキスト更新プログラム」を インストールしてください。

以上です。

ダウンロードした 2025stext(.exe)およ び作成された 2025stext フォルダーは不 要ですので、削除してください。

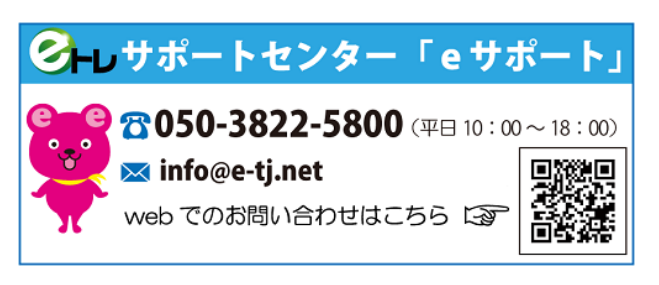